## How to create a PNR and ticket with Extra Seat?

| Task                                                                                                    | Entry                                                       |
|----------------------------------------------------------------------------------------------------|-------------------------------------------------------------|
| How to create a PNR and ticket with Extra Seat? HE STEPS GP XST                                                |                                                             |
| 1. Display availability                                                                                        | AN 01JUL CGK JOG                                            |
| 2. Sell air segments by number of passengers                                                                   | <b>SS 2 B 4</b> or                                          |
| (2), class of service (B) and line number (4)                                                                  | <b>SS GA 206 B 01JUL CGK JOG 2</b> (for long sell entry)    |
| 3. Enter the name elements incl. Extra Seat                                                                    | NM2ROSMARY/ABIGAILMRS(IDEXST)/EXST                          |
| 4. Enter mobile phone contact element                                                                          | APM-JKT 62 8128888999                                       |
| 5. Enter email element                                                                                         | APE-rosmary@gmail.com/P1                                    |
| 6a. Enter email notification element (*for agent)<br>6b. Enter email notification element (*for GA<br>ATO/CTO) | APN-E+rosmary@gmail.com/P1<br>APN-GA/E+rosmary@gmail.com/P1 |
| 7. Add SSR EXST                                                                                                | SR EXST GA-EXTRA SEAT/P1                                    |
| 8. Enter the ticketing element                                                                                 | ткок                                                        |
| 9. Enter the received from element                                                                             | RF ROSMARY081234567890                                      |
| 10. End Transaction and Redisplay PNR                                                                          | ER                                                          |
| 11. Price itinerary                                                                                            | FXP/R,UP                                                    |
| 12. Insert Form Of Payment                                                                                     | FPCASH                                                      |
| 13. Check TST                                                                                                  | ТQТ                                                         |
| 14a. Add ticket designator EX into the fare basis in the TST                                                   | TTI/B YOXID EX                                              |
| 14b. Add EXST surcharge to the base fare                                                                       | TTK/FIDR2000000                                             |
| 14c. Include cost of the EXST a Q surcharge in                                                                 | TTK/CJKT GA JOG Q104.03                                     |
|                                                                                                    | 104.03NUC208.06END ROE1.000000                              |
| 15. Receive from and EOT                                                                                       | RF ROSMARY;ER                                               |
| 16. Check ticket data                                                                                          | ТТР/ТКТ                                                     |
| 17. Issue ticket and retrieve                                                                                  | TTP/RT                                                      |
| 18. Display ticket                                                                                             | TWD                                                         |